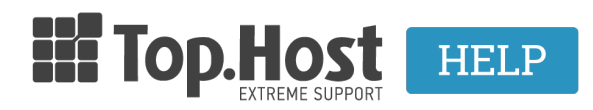

**Knowledgebase > Email > Email Clients >** Πως δημιουργώ μία υπογραφή στο Microsoft Outlook 2013;

Πως δημιουργώ μία υπογραφή στο Microsoft Outlook 2013; - 2023-03-29 - Email Clients

Σε περίπτωση που επιθυμείτε να δημιουργήσετε υπογραφή που να εμφανίζεται κατά την αποστολή των μηνυμάτων σας, ακολουθήστε τα παρακάτω βήματα :

1. Ανοίξτε τοOutlook 2013, επιλέξτε **File** και στη συνέχεια **Options** και **Account Settings** 

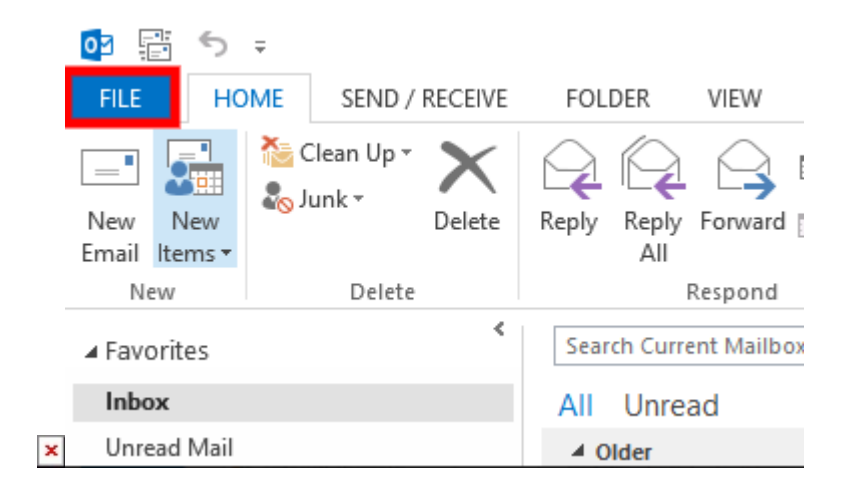

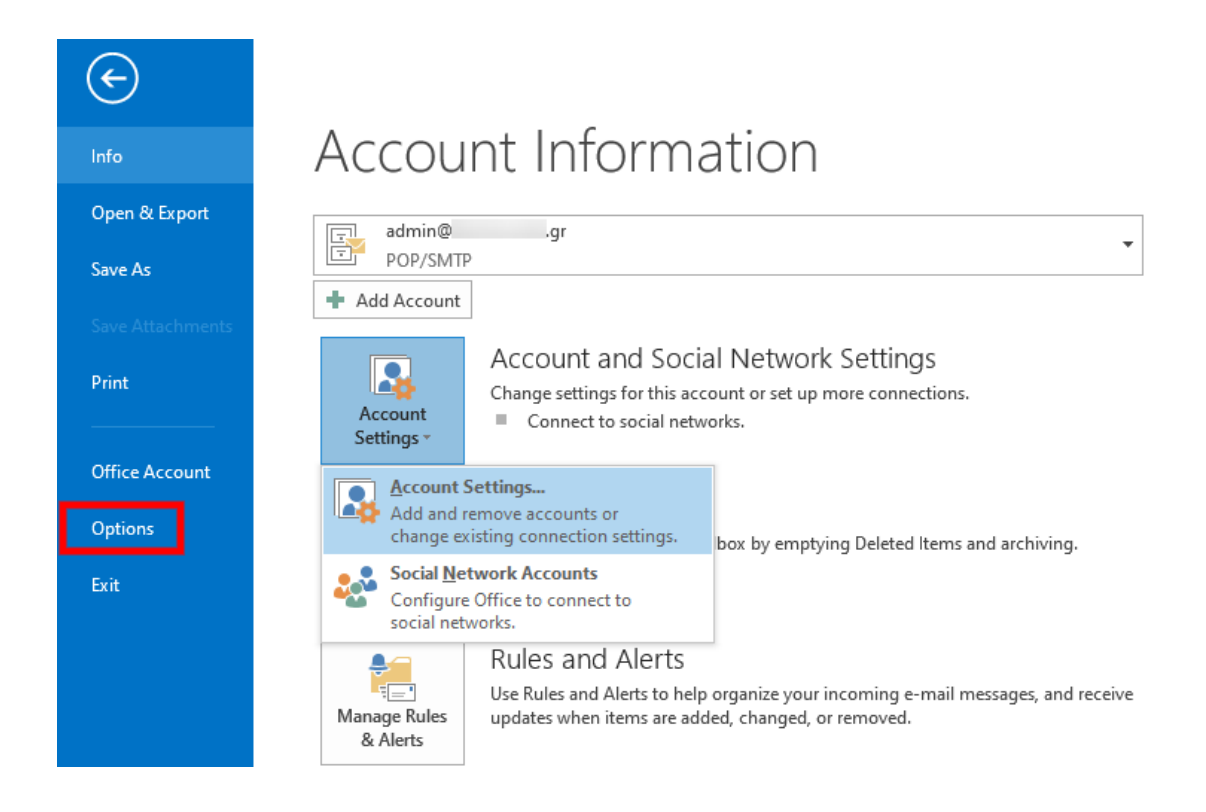

2. Στο νέο παράθυρο διαλόγου, επιλέξτε Mail και Signatures.

| ×<br>Outlook Options                     |                                                                                              | ?                            | ×    |
|------------------------------------------|----------------------------------------------------------------------------------------------|------------------------------|------|
| General<br>Mail                          | Change the settings for messages you create and receive.                                     |                              | ^    |
| Calendar                                 | Compose messages                                                                             |                              |      |
| People                                   | Change the editing settings for messages.                                                    | Editor Options               |      |
| Tasks                                    | Compose messages in this format: HTML                                                        |                              |      |
| Search<br>Language<br>Advanced           | ABC Always check spelling before sending<br>Ignore original message text in reply or forward | pelling and Autocorrect      |      |
| Customize Ribbon<br>Quick Access Toolbar | Create or modify signatures for messages.                                                    | Si <u>gn</u> atures          |      |
| Add-Ins<br>Trust Center                  | Use stationery to change default fonts and styles, colors, and backgrounds.                  | Stationery and <u>F</u> onts |      |
|                                          | Outlook panes                                                                                |                              |      |
|                                          | Customize how items are marked as read when using the Reading Pane.                          | <u>R</u> eading Pane         |      |
|                                          | Message arrival                                                                              |                              |      |
|                                          | When new messages arrive:                                                                    |                              |      |
|                                          | Briefly change the mouse pointer                                                             |                              |      |
|                                          | Show an envelope icon in the taskbar                                                         |                              |      |
|                                          | Enable preview for <u>Rights</u> Protected messages (May impact performance)                 |                              |      |
|                                          | Conversation Clean Up                                                                        |                              | ~    |
| L                                        |                                                                                              | OK Ca                        | ncel |

Επιλέξτε New και στο μικρό παράθυρο διαλόγου, δηλώστε ένα όνομα για την υπογραφή.

| -mail Signature             | Personal Stationery | 1                     |                            |                         |  |
|-----------------------------|---------------------|-----------------------|----------------------------|-------------------------|--|
| ele <u>c</u> t signature to | o edit              |                       | Choose default sig         | nature                  |  |
|                             |                     | ^                     | E-mail <u>a</u> ccount:    | admin@.gr               |  |
|                             |                     |                       | New <u>m</u> essages:      | (none)                  |  |
|                             |                     |                       | Replies/ <u>f</u> orwards: | (none)                  |  |
|                             |                     | ~                     |                            |                         |  |
| Delete                      | <u>N</u> ew         | Save<br>New Signature | ? ×                        |                         |  |
| li <u>t</u> signature —     |                     | Tune a name for th    | is signatura               |                         |  |
| Calibri (Body)              | ✓ 11 ✓ B            | I test signature      | is signature:              | 📱 📓 Business Card 🛛 🖳 🔀 |  |
|                             |                     |                       |                            |                         |  |
|                             |                     | ОК                    | Cancel                     |                         |  |
|                             |                     |                       |                            |                         |  |
|                             |                     |                       |                            |                         |  |
|                             |                     |                       |                            |                         |  |
|                             |                     |                       |                            |                         |  |
|                             |                     |                       |                            |                         |  |
|                             |                     |                       |                            |                         |  |

4. Στο μεγάλο κενό πεδίο, δηλώστε την υπογραφή σας και πατήστε **ΟΚ** 

| Signatures and Stationery                                                   | ?            | $\times$ |
|-----------------------------------------------------------------------------|--------------|----------|
| E-mail Signature Personal Stationery                                        |              |          |
| Sele <u>c</u> t signature to edit Choose default signature                  |              |          |
| test_signature E-mail account: admin@ .gr                                   |              | $\sim$   |
| New <u>m</u> essages: (none)                                                |              | $\sim$   |
| Replies/forwards: (none)                                                    |              | $\sim$   |
| Delete New Save Rename                                                      |              |          |
| Edi <u>t</u> signature                                                      |              |          |
| Calibri (Body) 🗸 11 🗸 B I U Automatic 🗸 🚍 🚍 🔠 Business Card 🖳               | <del>a</del> |          |
| Αυτη ειναι η δοκιμναστικη υπογραφη που δημιουργησαμε<br>Με εκτιμηση,<br>xxx |              | ^        |
|                                                                             |              |          |
|                                                                             |              |          |
|                                                                             |              |          |
|                                                                             |              | ~        |
| ОК                                                                          | Car          | ncel     |

5. Αν θέλετε να επιβεβαιώσετε πως έχετε δημιουργήσει σωστά την υπογραφή, συντάξτε ένα νέο μήνυμα. Θα δείτε πως η υπογραφή έχει προστεθεί κάτω αριστερά από το κεντρικό παράθυρο του μηνύματος σας.

| <b>⊡ 8</b> ° ↑                              | ↓ =                                                                                                    |                               | Untitle                                | d - Message (HTML)                               |
|---------------------------------------------|----------------------------------------------------------------------------------------------------|-------------------------------|----------------------------------------|--------------------------------------------------|
| FILE MESSAGE                                | INSERT OPTIONS FORMAT TEXT                                                                                                    | REVIEW                        |                                        |                                                  |
| Paste                                       | $\begin{vmatrix} & & \\ & & \\ & $ | ★ Address Check<br>Book Names | Attach Attach Signature<br>File Item * | ▶ Follow Up ▼ ! High Importance ↓ Low Importance |
| Clipboard                                   | Basic Text                                                                                                    | Gi Names                      | Include                                | Tags 🕞 Zoom                                      |
| To         I           Send         Subject |                                                                                                    |                               |                                        |                                                  |
| Αυτη ειναι η δοκιμνα<br>Με εκτιμηση,<br>xxx | ιστικη υπογραφη που δημιουργησαμε                                                                                                    |                               |                                        |                                                  |